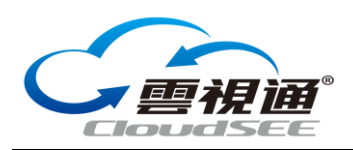

# 云视通生活 APP 图文说明【智能猫眼】

下载地址: <u>http://www.jovision.com/service/down.aspx?cid=56</u>

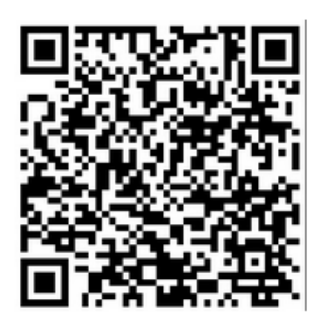

#### 云视通生活 APP-IOS 版

1.小维 E 家正式更名为"云视通生活"。
 2.优化设备添加方式,更快捷,更安全。
 3.添加猫眼的图片和视频管理功能。
 4.完善猫眼的设备设置功能。
 5.添加第三方报警设备。
 6.实现横屏手势云台,划一划屏幕就能控制云台。
 7.实现设备的一键升级。
 8.优化部分界面。
 9.修改软件的 bug。

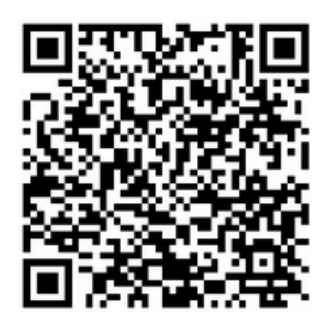

#### 云视通生活 APP-安卓版

- 1. 小维 E 家正式更名为"云视通生活"。
- 2. 优化设备添加方式,更快捷,更安全。
- 3. 优化手机软件杀进程后收不到离线报警的问题。
- 4. 完善猫眼的设备设置功能。
- 5. 修改软件的 bug。

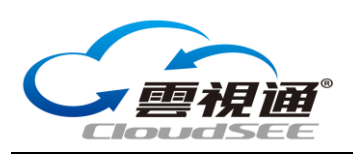

## 使用流程说明

1、新用户注册登录

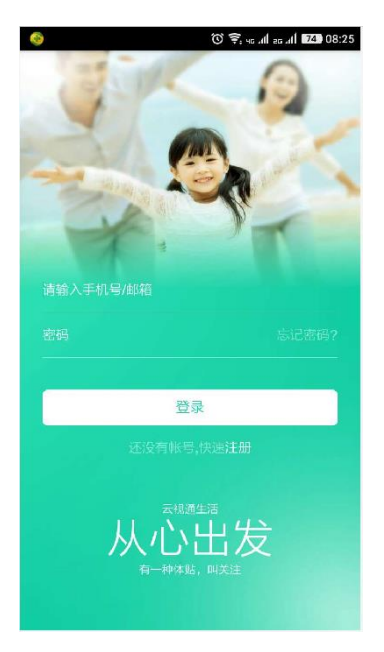

点击云视通生活 APP, 进入登录界面, 点击注册, 输入手机号或邮箱, 点击下一步, 设置密码, 获取验证码后进行输入, 勾选我阅读并同意注册协议, 点击注册按钮, 完成注册。随后页面跳转至登录界面, 输入密码, 完成登录。

## 2、添加设备

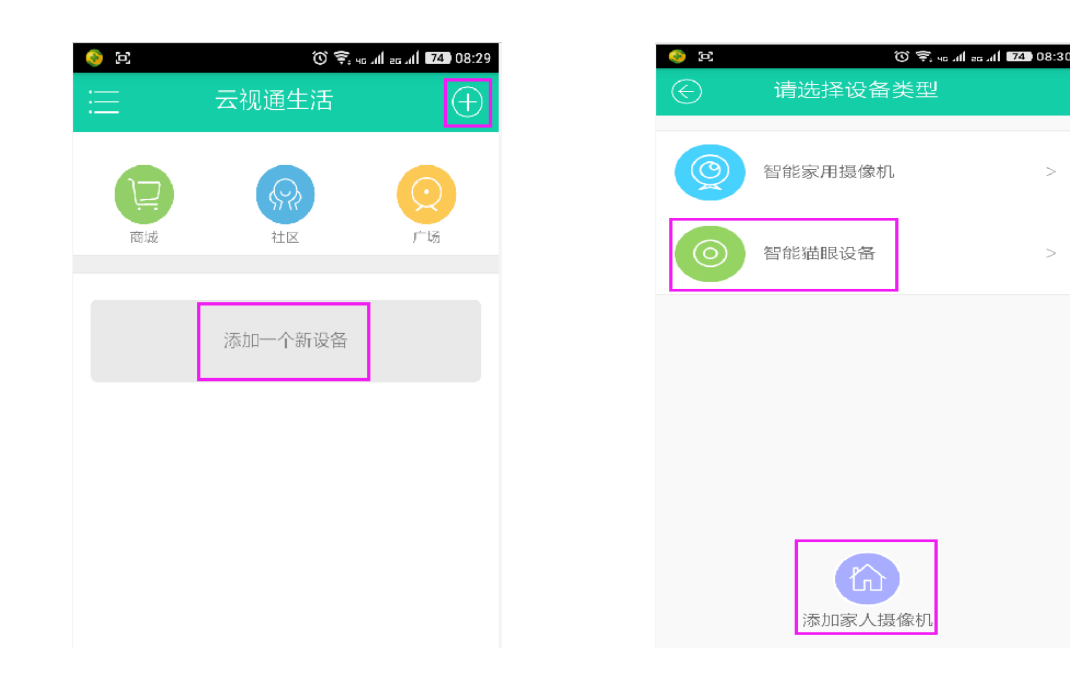

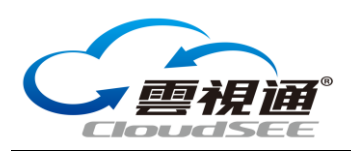

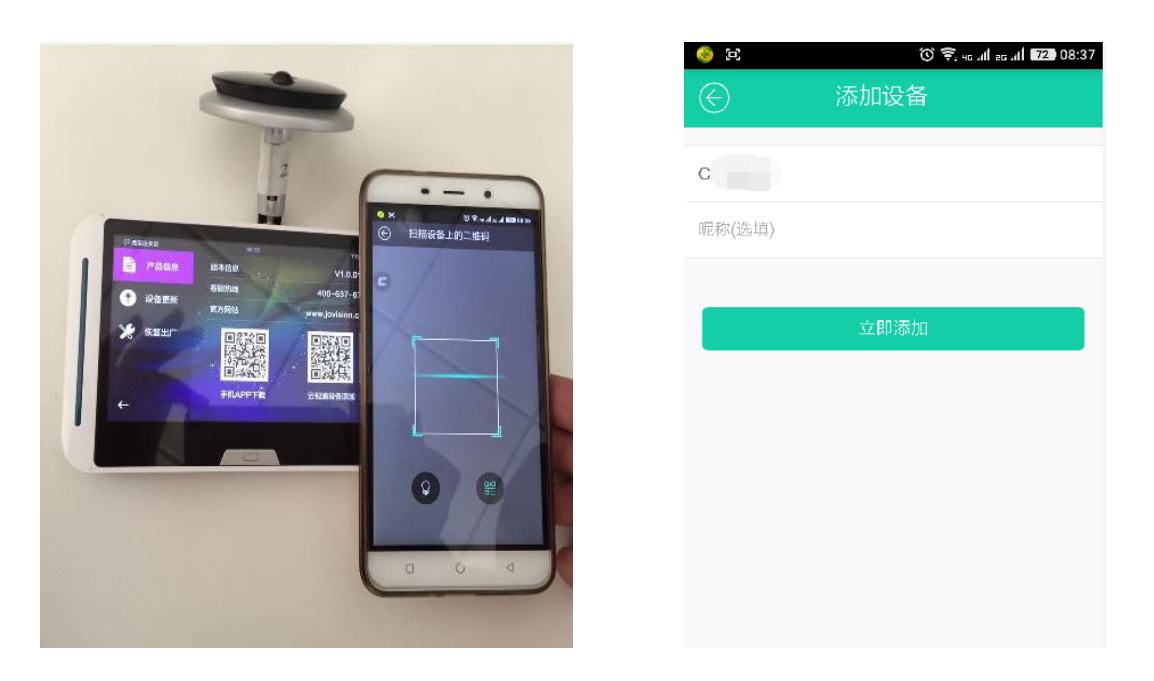

点击右上角的加号,选择智能猫眼,扫描猫眼端二维码,完成添加。温馨提示,猫眼的 二维码是经过特殊加密算法生成的,无法手动输入。

"添加家人摄像机"作为第二或第三部手机添加猫眼设备请点击(至多支持四部手机, 包括主连接手机),然后扫描主手机上分享出来的二维码。

#### 3、查看猫眼画面

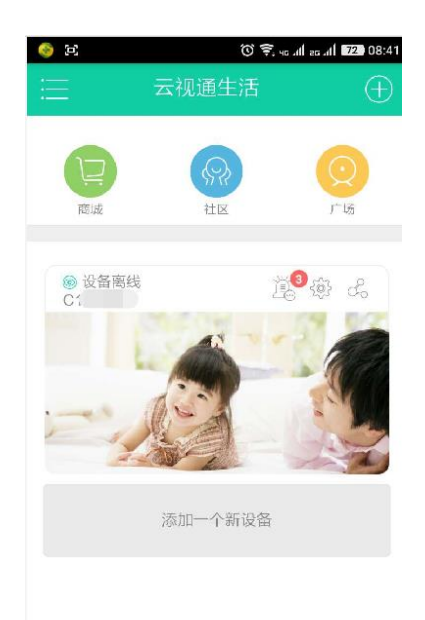

点击设备列表,选择已添加的猫眼设备,进行猫眼画面实时查看

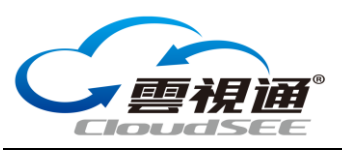

4、手机 APP 端远程触发报警

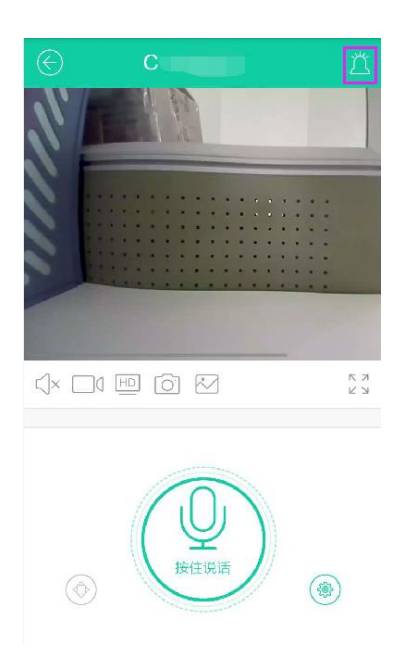

在猫眼画面实时查看界面,点击右上角"报警按钮",实现手机 App 远程触发猫眼设备报警

## 5、查看/下载猫眼抓拍照片和录制视频

| € C <u>Ž</u>          | € 2016-03-25 | 5 |
|-----------------------|--------------|---|
|                       | ▶ 抓拍照片       | 2 |
|                       | ▶ 录制视频       | 5 |
|                       |              |   |
| √× □4  @ ፼<br>Ø<br>23 |              |   |
|                       |              |   |

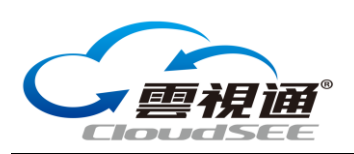

| $\bigotimes$ | 抓拍照片     | $\angle$ | 0        | 抓拍照片     | × |
|--------------|----------|----------|----------|----------|---|
| 08:46:47     | 08:46:29 |          | 08:46:47 | 08:46:29 |   |
|              |          |          |          |          |   |
|              |          |          | 2        | Ŀ        | Ŵ |

在实时画面界面,点击查看按钮,对猫眼抓拍照片和视频进行调取观看。在查看界面, 点击右上角可进行编辑,点击左下角可进行下载,点击我的相册,对已抓拍的照片/录像进 行查看。

## 6、手机 App 远程接通门铃、实时对讲

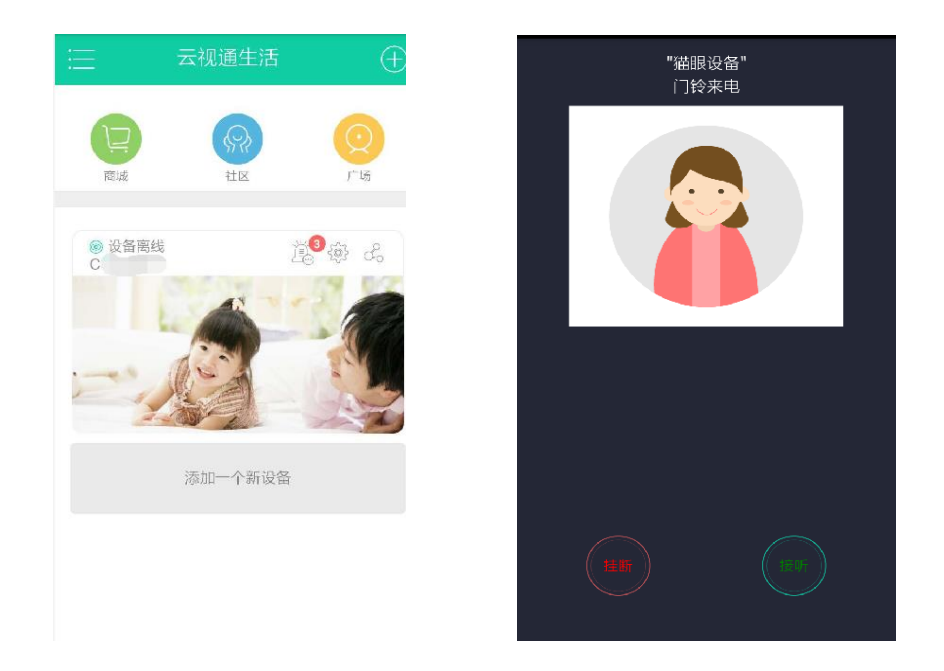

猫眼门铃被按响时,手机 app 可远程接通门铃(软件打开状态并在预览页面下,如图; 或安卓手机使用软件时,按中间 home 键最小化软件时;苹果手机对软件最小化即为离线, 只能推送离线报警信息),接通后即可实现与门外客人实时对讲、视频抓拍等。点击我的相 册,对云视通生活 APP 已抓拍的照片进行查看。

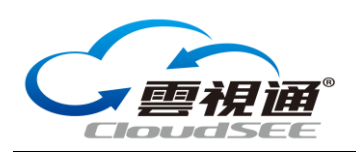

温馨提示,手机 app 远程接收猫眼门铃提醒需间隔 2 分钟,若两分钟内重复按动门铃,则手 机端不提示接通提醒。在实时画面、设备设置、报警消息界面不提示门铃来电,此时在报警 消息列表会收到一条门铃报警。退出程序时不提示门铃来电,手机收到一条离线报警。

## 7、手机 App 远程接收猫眼红外报警

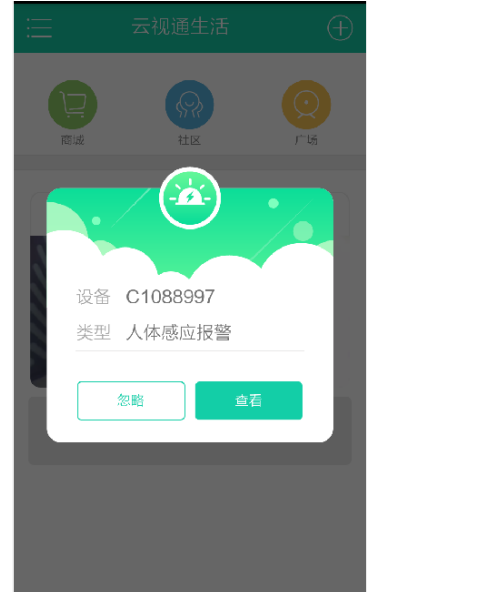

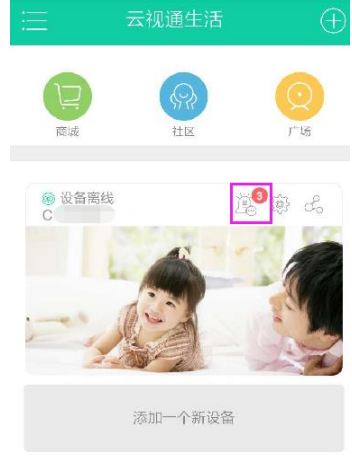

当猫眼所拍摄范围内出现连续 30 秒以上物体晃动时,手机 app 将自动收到报警提示,可 点击查看或忽略信息。该功能需要通过设备设置,开启红外感应和移动侦测进行实现。 温馨提示:在实时画面、设备设置、报警消息界面不弹出红外报警提示框,此时在报警消息 列表会收到一条门铃报警。退出程序时,触发红外报警,手机会收到一条离线报警。

## 8、关于猫眼端电量提醒

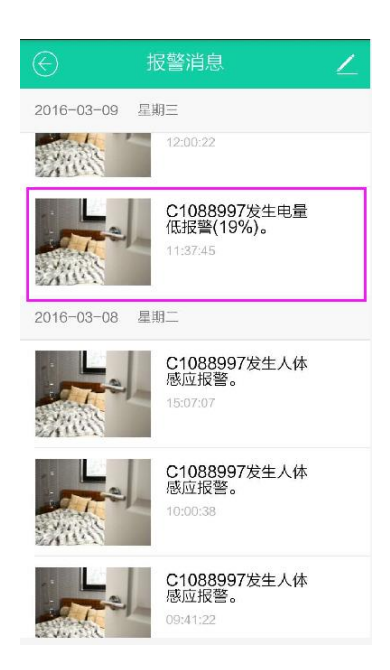

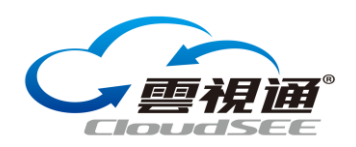

当猫眼端电量低于 20%时,手机 app 将自动接收低电量报警消息,若猫眼端电量低于 10%时,手机 app 将自动接收到 2 条低电量报警消息,以示提醒。

温馨提示: 当猫眼屏幕处于点亮的状态时,不推送电量低报警。

## 9、设置查看猫眼相关参数

| $\equiv$           |         | $\oplus$    | $\odot$ | C | ñ          | $\bigotimes$ | 设备设置 |   |
|--------------------|---------|-------------|---------|---|------------|--------------|------|---|
|                    |         | (Q)<br>/ 55 |         |   |            | Ä            | 显示设置 | > |
|                    |         |             |         |   |            | Ŀ            | 时间时区 | > |
| ⊛ 设备离线<br>C1088997 | Į į     | 3<br>🕸 do   |         |   |            |              | 智能设置 | > |
|                    |         |             |         |   |            | ₿            | 存储管理 | > |
| 1                  |         |             | <[× □   |   | к л<br>2 У | ()           | 关于猫眼 | > |
|                    | 添加一个新设备 |             |         |   | ۲          |              |      |   |

点击设备设置按钮,对猫眼的各项设置参数进行查看,包括显示设置、时间设置、智能 设置、存储管理、关于猫眼等

10、使用手机 App 主动抓拍/录像

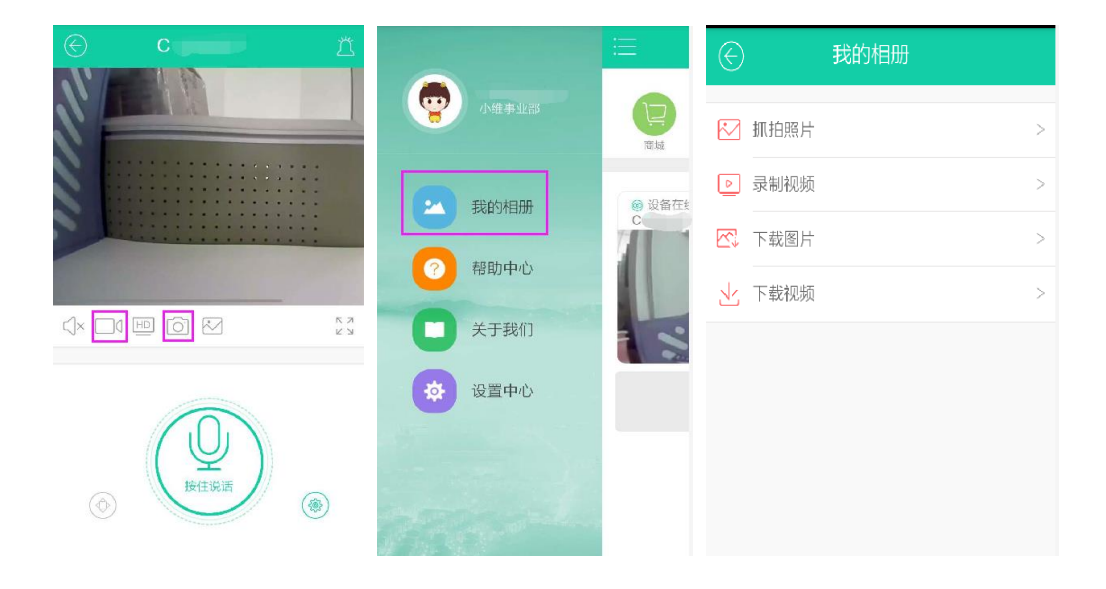

在猫眼画面查看界面,可实现使用手机 APP 进行实时抓拍录像功能,点击我的相册,对已抓拍的照片/录像进行查看。

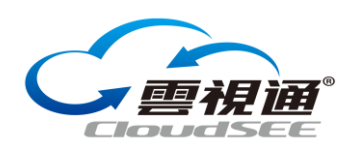

11、如何取消信息推送

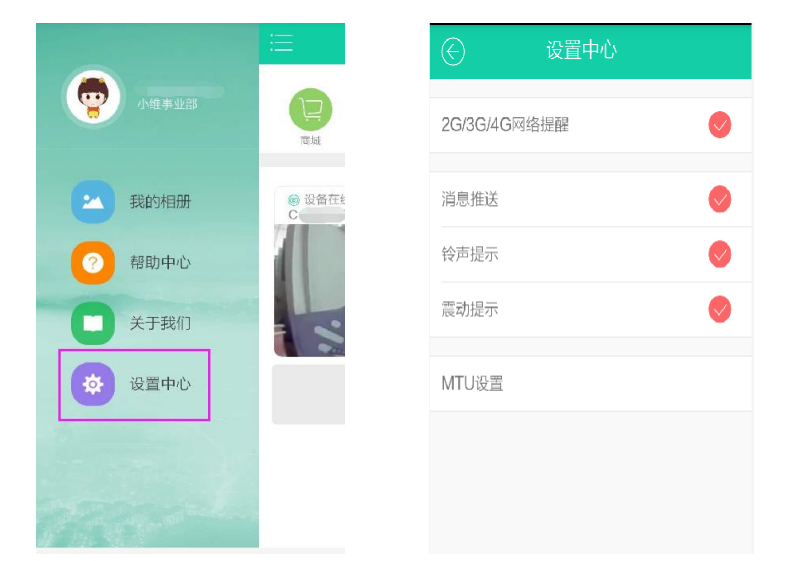

安卓手机设置查看:设置-应用通知-云视通生活-开启(允许通知)

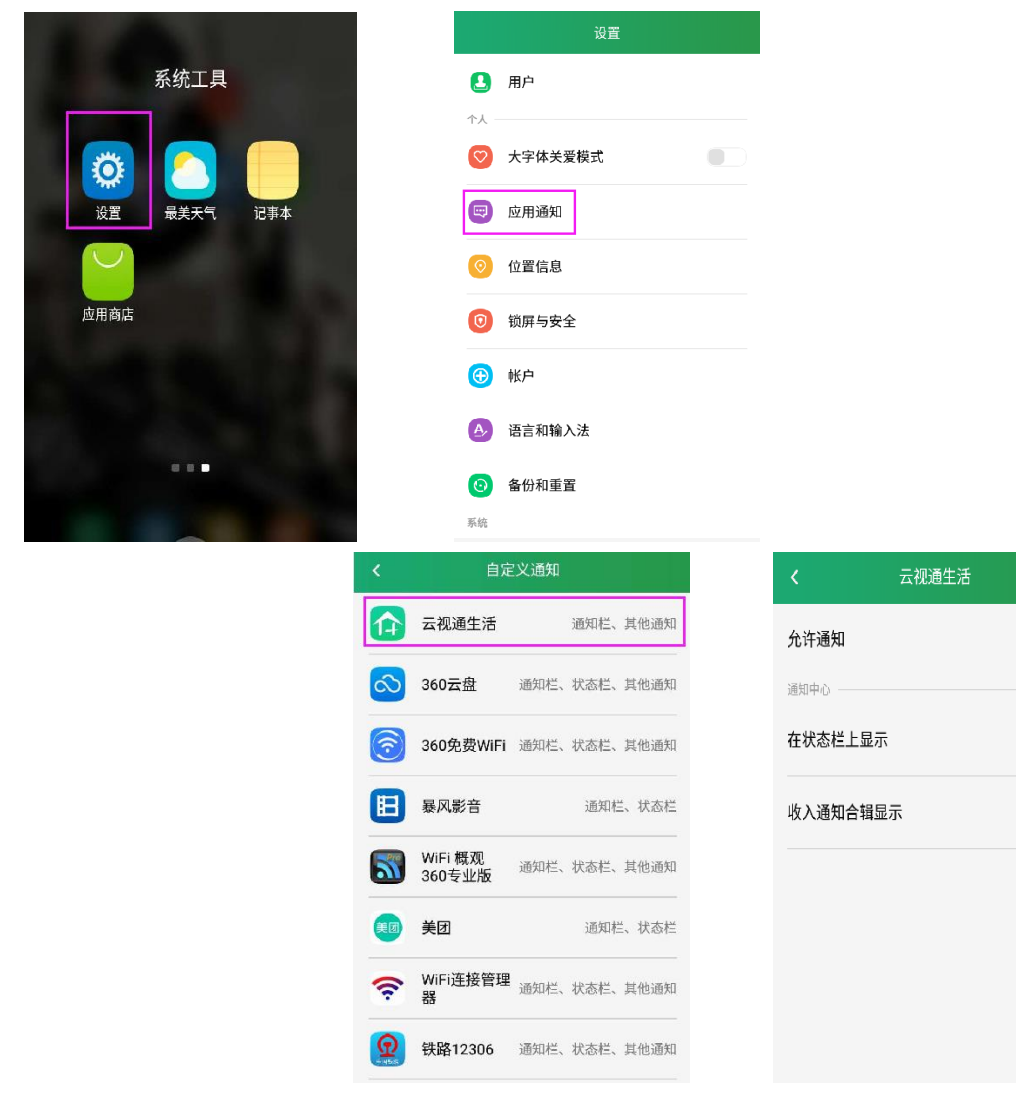

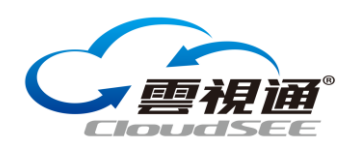

苹果手机设置:设置-通知-云视通生活-开启(允许)通知

| •••••• +B88.8 ₹ ±#10:36 ↔ 74% = ) |             | (a) 74% (m) )  | <ul> <li>・・・・・・・・・・・・・・・・・・・・・・・・・・・・・・・・・・・・</li></ul> | 10:36 @ 74% <b>m</b> )<br>知 | •••••• 中国移动 参 上午10:36                        |  |
|-----------------------------------|-------------|----------------|---------------------------------------------------------|-----------------------------|----------------------------------------------|--|
|                                   | > 飞行模式      | $\bigcirc$     | Game Center<br>标记,声音,模谜                                 | >                           | 允许通知                                         |  |
|                                   | ᅙ 无线局域网 🛛 🕅 | eixun_4D1019 > | ₽ QQ<br>声音, 橫幅                                          | >                           |                                              |  |
| 胡子 Hunes Store 设置 首乐              | ▶ 蓝牙        | 关闭 >           | Wallet<br>機幅                                            | >                           | 在"通知中心"中显示                                   |  |
|                                   | 😡 蜂窝移动网络    | >              | 云视通生活<br>标记,声音,横幅                                       | >                           | 声音                                           |  |
|                                   | ◎ 个人热点      | >              | 京东                                                      | >                           |                                              |  |
|                                   | ▶ 运营商       | 中国移动 >         | 信息<br>标记,声音,横梁                                          | >                           | 在锁定屏幕上显示<br>从锁定屏幕访问时,在锁定屏幕上和"递知中心"中显示<br>按照。 |  |
| and the second                    | 1 通知        | >              | ₹ 地图                                                    | >                           | 解锁后的提醒样式                                     |  |
| at a and i sta                    | 2 控制中心      | >              |                                                         | >                           |                                              |  |
|                                   | 勿扰模式        | >              | (1) 微信<br>横幅                                            | >                           |                                              |  |
| 申诉 Safari 影件 信息                   |             |                | [36] 手机淘宝                                               | >                           |                                              |  |

进入设置中心,对报警消息推送、铃声提示、震动提示等选项进行功能选择,可关闭信 息推送或灵活组合信息提醒方式。

## 12.如何设置其他手机访问猫眼设备

主连接手机操作

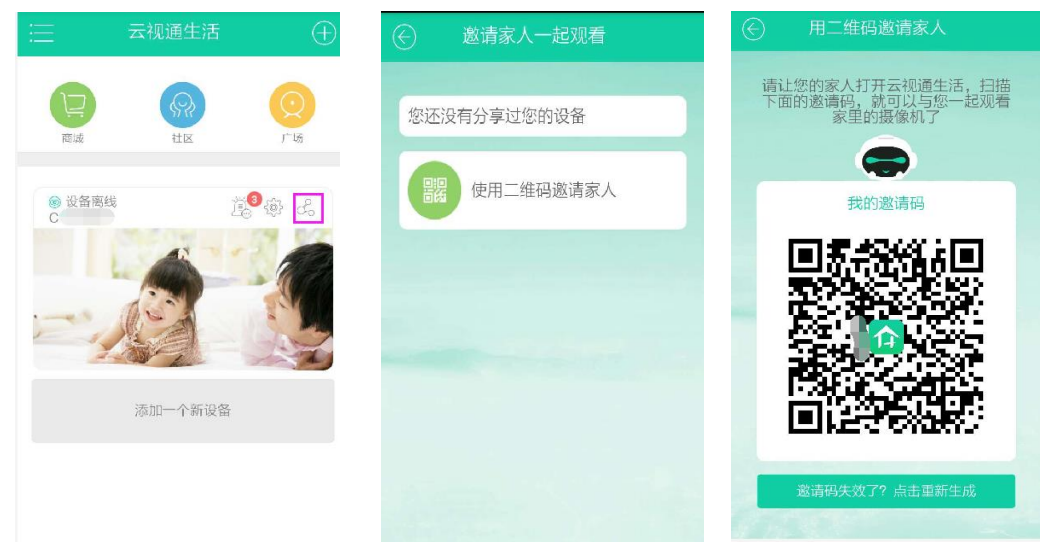

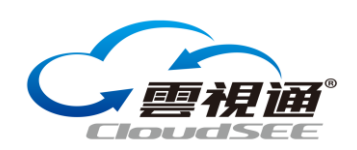

其他手机操作:

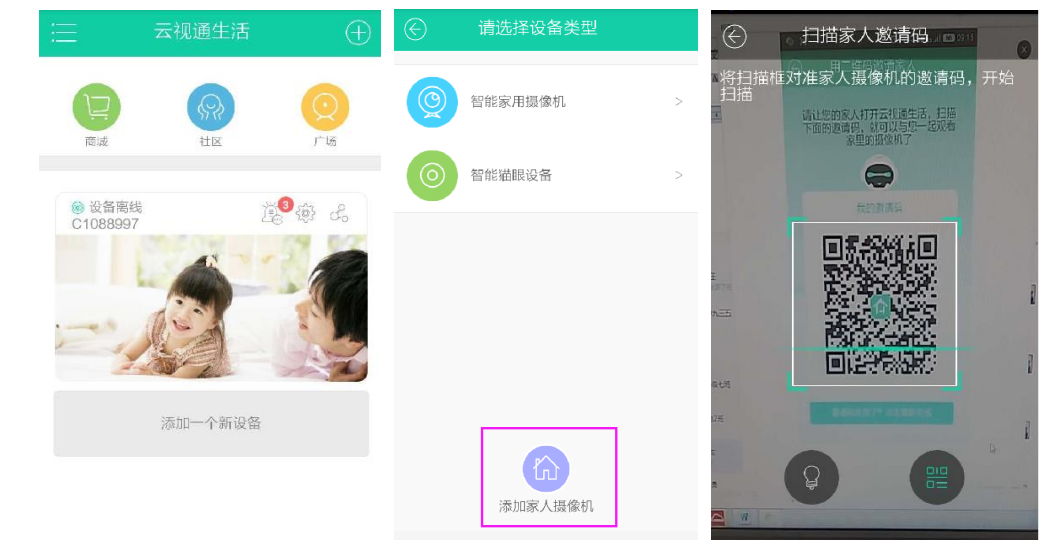

主连接猫眼手机,在预览页面点击分享按钮,生成二维码,其他手机开启 APP 点击右上角加号(或"添加一个新设备"),选择"添加家人摄像机"(稍后改名称为"家人智能设备"),进行对主手机生成的二维码扫描即可。